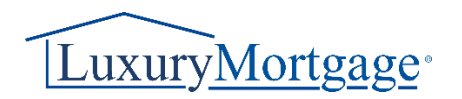

## Guide to eSigning Disclosures for Loan Officers

Step 1: Logging into the Portal

- Navigate to the <u>Lender Connect</u> and log in using your credentials.
- When logging in, check for pending documents needing eSign. Look for a red asterisk by the eSign button on the top left of the navigation panel.

## Step 2: Accessing the Document

- Click "eSign" to proceed
- Click on the loan number to access the file pending eSign.

| WELCOME   | PIPELINE    | ADD NEW LOAN | Pricing Engines $\sim$ | PRE-SUBMISSION BANK | EXCEPTIONS | DOCUMENTS | COMPANY INFO | COMPANY/BPL LICENSING        | ESIGN 1      | • |
|-----------|-------------|--------------|------------------------|---------------------|------------|-----------|--------------|------------------------------|--------------|---|
| eSign L   | oans   1 Lo | an(s)        |                        |                     |            |           |              |                              |              |   |
| LOAN NUMB | er 2        | BORR         | OWER NAME              |                     | LOAN AM    | TUNT      |              | PROPERTY ADDRESS             |              |   |
| 2405EM057 | 840         | Tester       | rson, Rajtest          |                     | \$200,000  | 0.00      |              | 123 There Street Valley Vill | age CA 91607 |   |

## Step 3: Reviewing and eSigning

• Within the file, locate and click on the "Review and Esign" option.

|                                               |                                                     | Loan #:<br>Total Loan Am | 2405EM057840 Loan Type: Con<br>\$200,000.00 Loan Purpose: No ( | ventional Interest Rate<br>Cash-Out Refinance Loan To Valu | 6.500%<br>e 20.31% / 20.31% |
|-----------------------------------------------|-----------------------------------------------------|--------------------------|----------------------------------------------------------------|------------------------------------------------------------|-----------------------------|
| eSign                                         |                                                     |                          |                                                                |                                                            |                             |
| STATUS                                        | DOCUMENT NAME                                       |                          | ESIGNED BY                                                     | ES                                                         | IGNED DATE                  |
| <ul> <li>Group: My eSign (1)</li> </ul>       |                                                     |                          |                                                                |                                                            |                             |
| ц <u>Л</u>                                    | QC: 1003- URLA-Signed Initial                       |                          | VIEW DETAILS                                                   | Re                                                         | view and Esign              |
| <ul> <li>Group: Others' eSign (33)</li> </ul> | )                                                   |                          |                                                                |                                                            |                             |
| 4 🛆                                           | Servicing Disclosure - WS                           |                          | VIEW DETAILS                                                   |                                                            |                             |
| 4 <u>A</u>                                    | QC: Intent to Proceed Acceptance of LE (LMC)        |                          | VIEW DETAILS                                                   |                                                            |                             |
| ь <u>А</u>                                    | QC: Good Faith Estimate - CA Added Disc Traditional |                          | VIEW DETAILS                                                   |                                                            |                             |

## Step 4: Initiating DocuSign Process

• Click on "Next" to proceed with the eSigning process.

| eŝ | ign 1003 - URLA                                     |                                                                                                    |                                                                                                    |      | >                     |
|----|-----------------------------------------------------|----------------------------------------------------------------------------------------------------|----------------------------------------------------------------------------------------------------|------|-----------------------|
|    | Loan Documents                                      |                                                                                                    |                                                                                                    |      |                       |
|    |                                                     |                                                                                                    |                                                                                                    |      | Powered by Powered by |
|    | If you are on a mobile browser, please click on Nex | at the bottom of the screen to view the document.                                                                                              |                                                                                                    |      |                       |
|    | Please review and act on the documents be           | elow.                                                                                                    |                                                                                                    | NEXT | OTHER ACTIONS         |
|    |                                                     | 1a. Personal Information                                                                                                    |                                                                                                    |      |                       |
|    |                                                     | Name (First, Middle, Last, Suffix)<br>Baitest Testerson                                                                                        | Social Security Number 111-11-1111<br>(or individual Taxpaver identification/Number)                                           |      |                       |
|    |                                                     | Alternate Names – List any names by which you are known or any names<br>under which oredit vaz previously ne excel (Itest Meddle, Last Suffix) | Date of Birth Citizenship<br>(mm/dd/3039) @U.S. Citian<br>05/07/1957 OPermanent Resident Alien<br>Non-Nermanent Resident Alien |      |                       |
|    |                                                     | Tune of Credit                                                                                                    | List Nameir) of Other Borrowaris) Applying for this Long.                                                                      |      |                       |

• Click on "Start" to begin reviewing and signing the document.

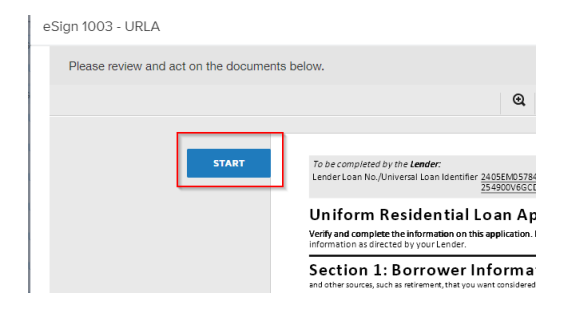

• Sign the document electronically as required.

eSign 1003 - URLA

| Select the sign field to create and add | your si | gnature.                                                                                                    |
|-----------------------------------------|---------|----------------------------------------------------------------------------------------------------|
|                                         |         | Q                                                                                                    |
|                                         |         | Section 9: Loan Originator I<br>Loan Originator Information<br>Loan Originator Organization Name x LMC Mortgage (*<br>Address 4Landmark Square, Stamford, CT 06901<br>Loan Originator Organization NMLSR ID# 234749<br>Loan Originator Name<br>Loan Originator NMLSR ID# 333114<br>Email |
| SIGN                                    |         | Signature                                                                                                    |

• Click on "Finish" to complete the eSigning process.

|                                                                                                    | Loan #:<br>Total Loan Am                  | 2405EM057840<br>\$200,000.00 | Loan Type:<br>Loan Purpose: | Conventional<br>No Cash-Out Refinance | e Lo | iterest Rate:<br>oan To Value | 6.500%<br>20.31% / 20.31% | Started<br>Wh |
|----------------------------------------------------------------------------------------------------|-------------------------------------------|------------------------------|-----------------------------|---------------------------------------|------|-------------------------------|---------------------------|---------------|
| cument.                                                                                                    |                                           |                              |                             |                                       |      | FINISH                        | OTHER ACT                 | IONS          |
|                                                                                                    | ର୍ଟ 🛧                                     | 0 🗗 🔹                        |                             |                                       |      |                               | _                         |               |
| Section 5. Loan origin                                                                                                    | nator inform                              | ation. To be comple          | eted by your Loan Origina   | ator.                                 |      |                               |                           |               |
| Loan Originator Information<br>Loan Originator Organization Name x LMX<br>Address 4 Landmark Square, Stamford, CT<br>Loan Originator Organization NMLSR ID#                                       | C Mortgage (Wholesale)<br>06901<br>234749 | State License ID#            | eted by your Loan Origin:   | ator.                                 |      |                               |                           |               |
| Loan Originator Information<br>Loan Originator Organization Name <u>x LMR</u><br>Address <u>4 Landmark</u> Square, Stamford, CT<br>Loan Originator Organization NMLSR ID#<br>Loan Originator Name | C Mortgage (Wholesale)<br>06901<br>234749 | State License ID#            | eted by your Loan Origin:   |                                       |      |                               | 5                         |               |

• After completion, the Loan Officer will see that the document has been successfully eSigned.

| Rajtest Testerson<br>123 There Street, Valley Village, CA, 91607<br>2TEST_ LMC Mortgage (Wholesale) |                                               |                               | Loan #:<br>Total Loan Am | 2405EM057840 Lo<br>\$200,000.00 Lo | oan Type:<br>oan Purpose: | Conventional<br>No Cash-Out Refinance | Interest Rate:<br>Loan To Value | 6.500%<br>20.31% / 20.31% | Started<br>Wh |
|----------------------------------------------------------------------------------------------------|-----------------------------------------------|-------------------------------|--------------------------|------------------------------------|---------------------------|---------------------------------------|---------------------------------|---------------------------|---------------|
| Ξ Loan Summary                                                                                      | eSian                                         |                               |                          |                                    |                           |                                       |                                 |                           |               |
| 🗐 URLA 2020 🔿                                                                                       | <ul> <li>STATUS</li> </ul>                    | DOCUMENT NAME                 |                          |                                    | ESIGNED B                 | Y                                     | ESIGNE                          | ED DATE                   | 1             |
| Product Pricing & Lock                                                                              | 4 Ø                                           | QC: 1003- URLA-Signed Initial |                          |                                    | VIEW DETAI                | LS                                    | 05/22/                          | 2024 8:11:50PM            |               |
| S Loan Estimate Fee Management                                                                      | <ul> <li>Group: Others' eSign (33)</li> </ul> | )                             |                          |                                    |                           |                                       |                                 |                           |               |
|                                                                                                    | <b>ኑ</b> <u>^</u>                             | Servicing Disclosure - WS     |                          |                                    | VIEW DETAI                | lS                                    |                                 |                           |               |

For Internal Verification:

- Navigate to the Disclosure Tracking Screen.
- Verify that all parties, including the Loan Officer, have signed the document.
- Once all necessary parties have signed, retrieve the document for further processing.

| etails Reasons eDisclosure    | e Tracking                  |              |                        |        |
|-------------------------------|-----------------------------|--------------|------------------------|--------|
|                               |                             | View Audit   | : Trail                |        |
| itatus                        |                             |              |                        |        |
| Disclosures Sent              | 05/22/2024 11:37 AM EDT     | View Details |                        |        |
| Package ID                    | af46693d-c4cc-4509-94d1-    | 9cc5c4e014f7 |                        |        |
|                               | Borrower                    | Co-Borrower  | Loan Originator        | ]      |
| Name                          | Rajtest Testerson           |              | JackieTestL0 Tester    |        |
| Email Address                 | rdandekar+tester@           | luxurymor    |                        |        |
| Consent when eDisclosure wa   | as sent                     |              |                        |        |
| Message Viewed                | 05/22/2024 11:24            | PM EDT       | 05/22/2024 11:09 PM ED | View F |
| Package Consent Form Acce     | pted 05/22/2024 11:24       | PM EDT       |                        |        |
| Package Consent Form Acce     | pted from IP 69.112.178.164 |              |                        |        |
| Package Consent Form Rejec    | oted                        |              |                        |        |
| Package Consent Form Rejec    | cted from IP                |              |                        |        |
| Authenticated                 | 05/22/2024 11:23            | PM EDT       |                        |        |
| Authenticated from IP Address | s 69.112.178.164            |              |                        |        |
| Document Viewed Date          | 05/22/2024 11:24            | PM EDT       |                        |        |
| eSigned Disclosures           | 05/22/2024 11:25            | PM EDT       | 05/22/2024 11:11 PM ED | T      |
| eSigned Disclosures from IP A | Address 69.112.178.164      |              | 98.163.39.2            |        |